## How to create a purchase order

If you have not yet created a warehouse, start here:

## How to create a new warehouse

- 1. Navigate to the Warehouses page using the three-line menu
- 2. Select a **Warehouse**
- 3. Select the **Purchase Orders** tab
- 4. Select New Order
- 5. Select a vendor, product family, and delivery date
- 6. Click Next
- 7. You can add products (+ Add Product) and save as a draft (Save Draft Order)
- 8. If the order is complete, click Confirm Order

[Video: How to create a Purchase Order]